# So buchst du die Rhesi. Anleitung zur Nutzung der App.

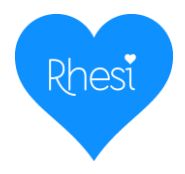

| Rhesi   | Rhesi 2     | .0             |         | Öffnen         |
|---------|-------------|----------------|---------|----------------|
|         | in Neunki   | irchen-See     | lscheid | United         |
| 🗈 Regio | onalverkehr | Köln Gm        | → Reise | n              |
| Ph      | esi         | Rhest          |         | Rhest          |
|         | 241 - 2     | a. 14. 27.27.8 |         |                |
| 6       |             |                |         | testaran A.º   |
| Sec.    |             | 1              |         | Andreas and an |
|         |             |                |         |                |
|         |             |                |         |                |
|         |             |                |         |                |
|         |             |                |         |                |
|         | Frfahr      | e mehr ü       | ber die |                |
|         | Suc         | hergebn        | isse.   |                |
|         |             |                |         |                |
|         |             |                |         |                |
|         |             |                |         |                |
|         |             |                |         |                |
|         |             |                |         |                |
|         |             |                |         |                |

#### Schritt 1

Suche im Google Play Store oder im Apple Store nach der App "Rhesi 2.0". Lade sie runter, installiere und öffne sie.

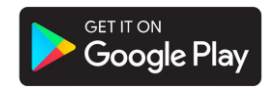

Download on App Store

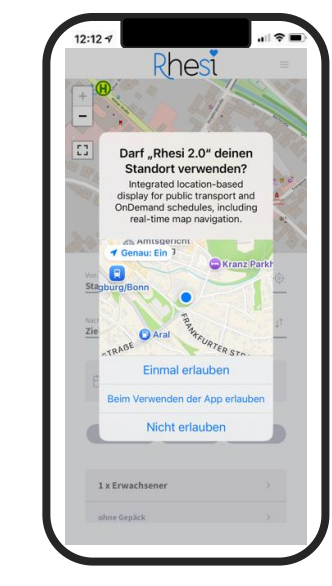

### Schritt 2

Gib deinen Standort frei, um den Service von Rhesi vollumfänglich nutzen zu können. Dies kannst du jederzeit in den Einstellungen deines Smartphones anpassen.

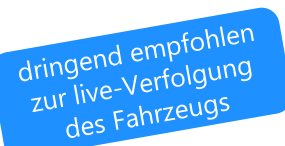

| 12:12 -7                                     |               |
|----------------------------------------------|---------------|
| Rhes                                         | i =           |
| DATE A                                       |               |
|                                              | Le P          |
| B                                            | -AL           |
| 200 ACC                                      |               |
| vere<br>Birken: Zu den Birken 21. Neunkirche | en-Saelscheid |
|                                              |               |
| Siegburg Bf                                  | 14            |
|                                              |               |
|                                              |               |
| in 30 min. In 1 Std.                         | In 2 Std.     |
|                                              |               |
| 1 x Erwachsener                              |               |
| ohne Gepäck                                  |               |
|                                              |               |
| Suchen                                       |               |
|                                              |               |

## Schritt 3

Wähle die Start- und Zielhaltestelle, Datum und Uhrzeit, Anzahl und Art der Fahrgäste sowie zu transportierende Gepäckstücke

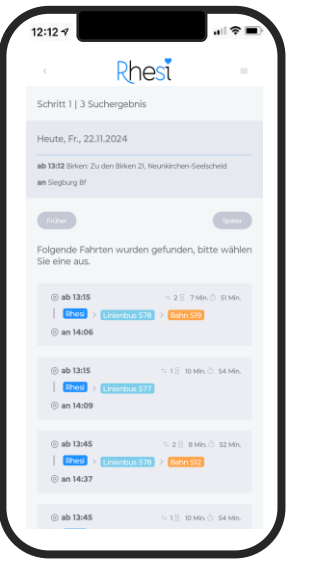

#### Schritt 4

Es werden Suchergebnisse zu deiner Anfrage angezeigt. Wähle die entsprechende Verbindung, um die Details zu sehen.

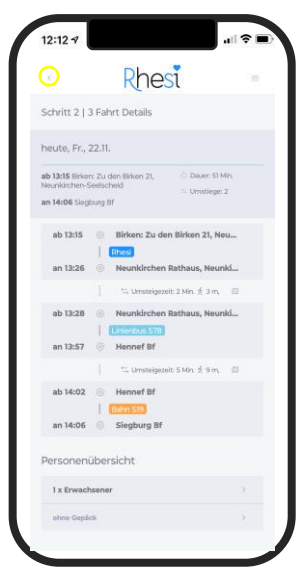

### Schritt 5

Möchtest du die ausgewählte Fahrt buchen, scrolle nach unten. Um zu den Suchergebnissen zurückzukehren wähle den kleinen Pfeil oben links.

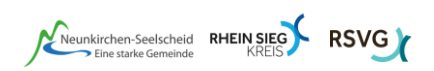

Seite 1 von 3

# So buchst du die Rhesi. Anleitung zur Nutzung der App.

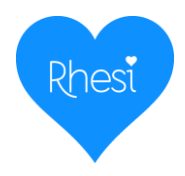

| RIESI                                                             | < Knest =<br>Schritt 3   3 Buchung bestätigen                                                        | Rhesi =                                                       |                                      | Rhesi                                                                                    |
|-------------------------------------------------------------------|----------------------------------------------------------------------------------------------------|---------------------------------------------------------------|--------------------------------------|------------------------------------------------------------------------------------------|
| be bereits ein Konto                                              | Verbindungsübersicht                                                                                 | Code Destatigen<br>Bitte geben Sie ihren Betätigungscode ein: | Rhest ×                              | Für "Rhesi" registrieren<br>Die mit * markierten Felder sind Pflichtfelder               |
| chte als Gast fortfahren                                          | 1. Fahrt<br>ab 07:34 💿 Neunkirchen Antoniusplatz,                                                    | Ciode:                                                        | E-mail Adresse*                      | Vorname*                                                                                 |
| ontaktdaten                                                       | Meunkir/Enen-Seetscheid  Ithes an 07:45 Balensiefen - Balensiefener Str. 3, Balensiefenen Seetscheid | Code kiestätigen                                              | Passwort* (0)                        | Nachname*                                                                                |
| me*                                                               | Personenübersicht                                                                                    | Code erneut cenden                                            | Anmelden                             | Handynummer*                                                                             |
| nnummer*                                                          | 1 x Erwachsener                                                                                      |                                                               | Mediation Account? Hier Registriaren | E-mail Adresse*                                                                          |
| l Adresse                                                         | ohne Gepäck                                                                                          |                                                               | FAQ     Datenschutz                  | Passwort                                                                                 |
| n atimine den Tarifbestimmensen<br>id den Datenschutzbestimmensen | Vorname<br>Nachname<br>Teleforonumpar                                                                |                                                               |                                      | Passwort wiederholen                                                                     |
| n der RSVG zu*                                                    | E-mail Adresse                                                                                       |                                                               | Uber                                 | Ich stimme den Tarifbestimmungen<br>und den Datenschutzbestimmungen<br>von der RSVG zu.* |
|                                                                   | Jetzt buchen                                                                                         |                                                               |                                      | Registrierung bestätigen                                                                 |
| en Sie bequem als Gast, und<br>ieren sie sich auf Wunsch im       | Usrhandene Tickets werden vom Fahrer<br>geprüft: Im Fahreeug arfolgt kein<br>Ticketverkauf.          | Datenschutz   Impressum                                       |                                      |                                                                                          |
| rieren sie sich auf Wunsch im<br>jang                             | Begaute the variatization of the approximate action<br>Tackativersauf                                |                                                               |                                      | Datenschutz   Impressum                                                                  |

#### Schritt 6

Um die Fahrt zu buchen, logge dich ein oder bestelle als Gast und registriere dich im Anschluss.

## Schritt 7

Wähle "Jetzt buchen" um Rhesi verbindlich zu bestellen.

### Schritt 8

Per SMS erhältst du entsprechenden Code, den du hier eingeben musst.

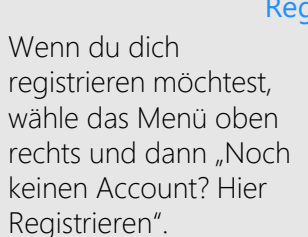

#### Registrierung

Fülle alle Felder aus, akzeptiere die Tarif- und Datenschutzbestimmungen und bestätige die Registrierung. **Tipp:** Merk dir dein Passwort! Du erhältst einen Freischalt-Code auf deine E-Mail-Adresse. Öffne den darin enthaltenen Link, um deine Registrierung abzuschließen.

Neunkirchen-Seelscheid RHEIN SIEG

#### Menü

Über das Menü oben rechts kannst du unter "Meine Buchungen" deine gebuchten Fahrten ansehen und stornieren, unter "Mein Account" deine persönlichen Daten und Passwort anpassen.

=

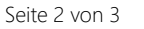

# So kaufst du dir ein Handyticket. Anleitung zur Nutzung der VRS-App.

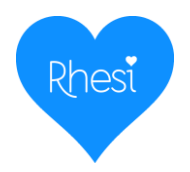

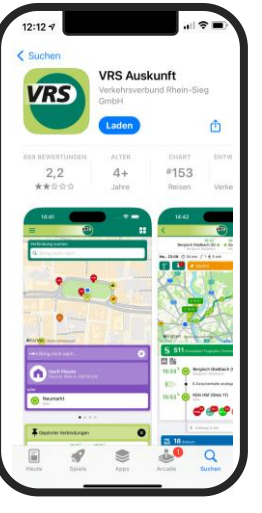

#### Schritt 1

Begriff "VRS".

>zum App Store

#### Lade dir die VRS-App runter und installiere die App. Suche nach dem

# Schritt 2

melden oder Kundenkonto en

G Ticket kaufen

VRS eezy nrv

eezy vr

Öffne die App, wähle im Menüband unten "Tickets", wähle oben die Schaltfläche "Ticket >zum Google Play Store kaufen" an.

| Licket Kaufen<br>Licket Kaufen<br>m Alse for 40,00 G av Stoner<br>enstatlike<br>Martifikat<br>Martifikat<br>Martif                                                                      | 11:39<br>App Store          |                                 | ÷ 00                     |  |
|----------------------------------------------------------------------------------------------------|-----------------------------|---------------------------------|--------------------------|--|
| Icket kaufen                                                                                                    |                             | VIES                            |                          |  |
| b-DCKT     mAborit/40,00 G pro Sknool establish      matricest      matricest      matrices                                                                                                    | icket kaufen                |                                 |                          |  |
| Anarificat<br>An each Bin Kills<br>An each Bin Kills<br>An each Bin An each Bin Kills<br>An each Bin An each Bin Kills<br>An each Bin An each Bin An each Bin An each Bin An ea                                                                                                    | im Ab                       |                                 |                          |  |
| An anch Se All Se All S                                                                                                    | estselle                    |                                 |                          |  |
| And a start and a start and a                                                                                                    | nzelTicket<br>wachsene Köln | EinzelTicket<br>Erwachsene Bonn | 24Stunden<br>Köln 1 Pers |  |
| Inserticiar VII<br>Asschussificiar VII<br>Statisticar VII<br>Statisticar VII<br>St                                                                                                    | A nach B in Köln            | Von A nach B in Bonn            | 24 Stunden f             |  |
| Anticipation of the second of the second of                                                                                                    | nzelne Fahrt                |                                 | III KUIII                |  |
| 1,114 4 4.81 4 ai 11,73 4 Ai 12 A ai 11,73 4 Ai 12 A ai 11,73 4 Ai 12 A ai 11,73 4 Ai 12 A ai 11,73 4 Ai 12 A ai 12 A ai 12 A                                                                                                    | nzelTicket VRS              | AnschlussTicket VRS             | SchöneFah<br>NRW         |  |
| An under 19 muldion<br>dass versifications<br>ehrverse Fahrten<br>Standonsfraket<br>Standonsfraket<br>Standonsf | 1,16 €                      | 4,85 €                          | ab 11,70 €               |  |
| ekrere Fahrten<br>StundenTicket<br>BS binerTagTicket<br>NRW<br>0,579 G ab 24,44 G                                                                                                    | A nach B wollen             | das VRS-Netz enweitern          | zu zwei Stuni            |  |
| AStundenTicket         image: Constraint is an and a state is a state is a st                                                                                                    | ehrere Fahrten              |                                 |                          |  |
| b 6,79 € ab 34,80 € ab 24,44 €                                                                                                    | \$StundenTicket             | SchönerTagTicket                | Wochentic                |  |
|                                                                                                    | 6,79 €                      | ab 34,80 €                      | ab 24,44 €               |  |

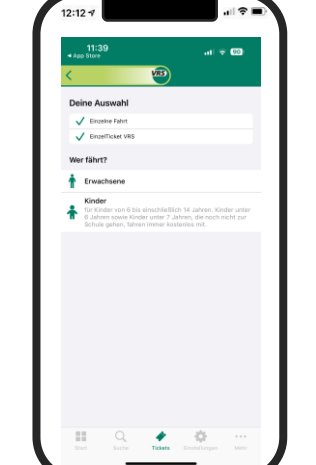

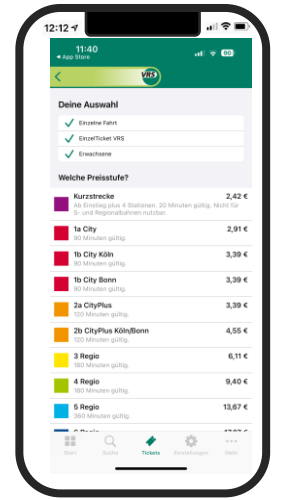

| < App Store |           |      | VRS   |       |   | al 7 | 80  |     |
|-------------|-----------|------|-------|-------|---|------|-----|-----|
| Dalas Au    |           |      |       | '<br> |   |      |     |     |
| Deine Au    | iswani    |      |       |       |   |      |     |     |
| V Einzel    | Ticket VR | 5    |       |       |   |      |     |     |
| V trees     | theene    |      |       |       |   |      |     |     |
| V 1a CR     | y.        |      |       |       |   |      |     |     |
| Welches 1   | larifgeb  | iet? |       |       |   |      |     |     |
| Q neur      | ł         |      |       |       |   |      |     |     |
| NeunkSee    | lscheid   |      |       |       |   |      |     |     |
|             |           |      |       |       |   |      |     |     |
|             |           |      |       |       |   |      |     |     |
|             |           |      |       |       |   |      |     |     |
| "neum       |           | 1    | ieunt | e     |   |      |     |     |
| qw          | e r       | t    | z     | u     | Ŀ | 0    | р   | ü   |
| a s (       | d f       | g    | h     | j     | k | T    | ö   | ä   |
| Ŷ           | y x       | С    | v     | b     | n | m    | 1   | ×   |
| 123         |           | Leer | zeich | en    |   |      | Ŏff | nen |
|             |           |      |       |       |   |      | ,0  | ,   |
| 9           | _         |      |       |       | _ |      | A   |     |

| A la tara la construcción de la construcción de la construcción d | 12-12 1                                       | 1:41                                                                               |                                                                       |                                                                | ~ @                             |
|----------------------------------------------------------------------------------------------------|-----------------------------------------------|------------------------------------------------------------------------------------|-----------------------------------------------------------------------|----------------------------------------------------------------|---------------------------------|
| Control     Control                                                                                                    | < App Str                                     | ore                                                                                | VRS                                                                   |                                                                | ۰ <u>ت</u>                      |
| Contraction of the first the the the the the the characterization of the the the the the the the the the the                                                                                                    | 1                                             | a Pre                                                                              | zelTicket Er<br>isstufe 1a<br>leunkSeels<br>b sefort für 90<br>(91 €  | wachsene<br>Icheid<br>Minuten                                  |                                 |
| Construction     Construction     C | EinzelTic<br>und bere<br>Rückfahr<br>90 Minut | ket gilt für ei<br>chtigt zum U<br>ten sind nich<br>ten. Es ist nic                | ne Fahrt inner<br>msteigen. Un<br>t gestattet. D<br>ht übertragb      | halb der Gen<br>tweg-, Rund-<br>ie Geltungsze<br>af.           | einde/Star<br>und<br>it beträgt |
| Bit See Statute         See Statute                                                                                                    |                                               |                                                                                    | als Gast ka                                                           | ufen                                                           |                                 |
| Weight of the second second                    | lei einem<br>les Ticket                       | anonymen Tio<br>Is bei Rückset                                                     | ketkauf beste<br>zung oder Ver                                        | ht kein Anspru<br>lust des Endge                               | ch auf Ersa<br>rätes!           |
| Compared and the function of a statement of the statement of the stat | oder                                          |                                                                                    |                                                                       |                                                                |                                 |
| En Q. C. Entre M.                                                                                                    | 0                                             | Anmelden c<br>forteit Alle gel<br>jespeichert un<br>nit dem Arbeit<br>bgerufen wen | der Kunder<br>Guften Handy<br>dikönnen (2.8<br>geber oder für<br>Jen. | nkonto erst<br>Tickets werde<br>für die Abred<br>die Steuererk | tillen<br>inung<br>itrung)      |
| III Q. 🔶 😂                                                                                                    |                                               |                                                                                    |                                                                       |                                                                |                                 |
| III Q 🏕 🔅 ····<br>Sart Sachs Tickels Ensistingen Meh                                                                                                    |                                               |                                                                                    |                                                                       |                                                                |                                 |
| Start Suchs Tickets Einstellungen Meh                                                                                                    |                                               |                                                                                    |                                                                       |                                                                |                                 |
|                                                                                                    | 22                                            | Q                                                                                  | *                                                                     | - Q-                                                           |                                 |

# Schritt 5

Gib das Tarifgebiet "Neunkirchen-Seelscheid" an.

Wähle ob du als Gast bestellen, dir ein Kundenkonto erstellen willst oder bereits eines besitzt.

# Schritt 3

Möchtest du eine einfache Fahrt kaufen, wähle "EinzelTicket VRS" aus, ob das Ticket für einen Erwachsenen oder Kind erworben wird und die entsprechende Preisstufe. Falls du nur innerhalb Neunkirchen-Seelscheids fahren willst, ist das Ticket 1a City ausreichend.

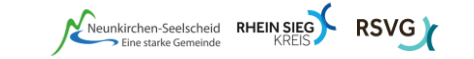